## 研究生申请操作指南

1. 打开网址 http://apply.isc.bit.edu.cn/进行注册

| 帐号登录 6000 8    |        |
|----------------|--------|
| 用户名/Email:     |        |
| <mark>8</mark> |        |
| 密码: 4 1 2 2 2  |        |
| <b>a</b>       |        |
| 验证码:           |        |
|                | FEUD   |
| 登录             | 注册     |
| ACCURATE OF A  |        |
| 拔回密码           | 重发激活邮件 |
|                |        |

2. 阅读申请人保证后,接受注册协议

| 主册协议                                                                                                    |                              |
|----------------------------------------------------------------------------------------------------|------------------------------|
| 申请人保证/I hereby affirm that:                                                                                                    |                              |
| 1)上述各项中填写的信息和提供的材料真实无误。如因个人信息错误、失真造成不良后果,责任由本人承<br>All information and materials provided are factually true and correct. Lunderstand that L may be subje  | x担。<br>ect to a range of     |
| possible disciplinary actions, including admission revocation or expulsion, should the information I've or 2)在化期间、遗空中国的注律和注册、不从事任何危害中国社会独立的、与本人来化学习身份不相符合的 | certified be false.<br>জ≆ಕn: |
| During my stay in China, I shall abide by the laws and decrees of the Chinase government, and will n                                                       | ot participate in            |
| student;                                                                                                    | le capacity as a             |
| 3)在学期间,遵守学校的校纪校规,尊重学校的教学安排。<br>During my study in China, I shall observe the rules and regulations of the university, and will concentra                   | ate on my studies            |
| and researches, and will follow the teaching programs provided by the university.                                                                          |                              |
| 1993年19月1日日日日日日日日日日日日日日日日日日日日日日日日日日日日日日日日日日日                                                                                                    |                              |

3. 填写注册信息(用户名可以输入中文,英文区分大小写),点击"立即注册"后,申

请人会收到一封电子邮件,里面包含了激活该账户所需要激活链接,申请人可以点击邮

件中的激活链接激活账户。

| 1户注册                                                         | × |
|--------------------------------------------------------------|---|
| *用户名:                                                        |   |
| ** <b>密码:</b>                                                |   |
| *确认密码: ••••••                                                |   |
| *E-mail: 🔗 OK                                                |   |
| 请用真实邮箱注册,否则无法激活账户。                                           |   |
| "验证码: AMJJ A M J J"                                          |   |
| 注册成功后,申请人会收到一封电子邮件,里面包含了激活该账户所需要激活链接,申请人可以点击邮件中的激活链挤<br>活账户。 | 皺 |
| 立即注册 关闭                                                      |   |

4. 页面呈现如下信息时,请到注册邮箱查看邮件。

| 北京理工大学                                     | 注册向导   ENGLISH |
|--------------------------------------------|----------------|
| 账户注册成功,请尽快激活。将收到一封注册邮件,请尽快点击邮件中的激活链接,激活账户。 |                |
| <b>□</b> 立刻去邮箱认证帐户                         |                |

5. 注册邮箱会收到主题为"Bit University Online Application System for

International Students"的电子邮件,点击链接激活。

注册邀话链接入口:http://apply.isc.bit.edu.cn/member/active.do?password=3773.com&credential=dcb6abd702034b6f9279a1109747334f&username

详情请登录 北京理工大学国际学生服务平台查看

6. 选择硕士研究生/博士研究生。

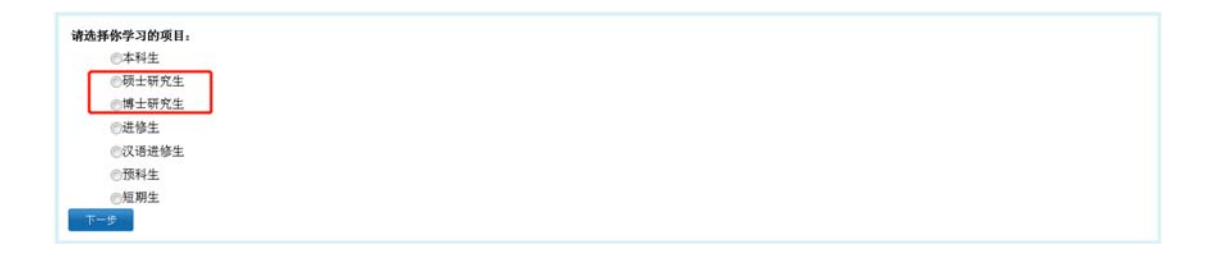

7. 填写院系,专业和授课语言,点击查询。或可直接在招生项目列表中选择专业,点击

| 1 <b>50</b>   | エスチ 国际<br>Online A | 学生入学在线申<br>pplication For International S | 请<br>itudents |                         |      |       |                                             | 過出 •简体中文 | -English |
|---------------|--------------------|-------------------------------------------|---------------|-------------------------|------|-------|---------------------------------------------|----------|----------|
| ▲首页 报         | 名申请 报名结果的          | 5 <b>節 收件箱 (未</b> 读の)                     | 发件箱 发         | 送给管理员                   |      |       |                                             |          |          |
| 查询选项          |                    |                                           |               |                         |      |       |                                             |          |          |
|               | <b>院系</b> 请选择      |                                           |               | *                       | 专业   | 请选择   |                                             |          | *        |
|               | 研究方向               |                                           |               |                         | 授課语言 | 请选择 🔻 |                                             |          |          |
| Int Containty | n#1                |                                           |               | tin tin                 |      |       |                                             |          |          |
| 项目名称          | 院系                 | 学习专业                                      | 研究方向          | 学习期限                    | 学制,  | 加建语言  | 振名期限                                        | 衛注       | 「投       |
| 质士研究生         | 宇航学院               | 力学                                        | 力学            | 2021-09-01~2023-07-15   | 2    | 汉语    | 2020-09-15 00:00:00~ 2020-09-17<br>23:59:59 | 专业介绍     | 申词       |
| 质士研究生         | 机械与车辆学院            | 机械工程                                      | 机械工程          | 2021-09-01~2023-07-15   | 2    | 英语    | 2020-09-15 00:00:00~ 2020-09-17<br>23:59:59 | 专业介绍     | 申请       |
| 硕士研究生         | 机械与车辆学院            | 机械工程                                      | 机械工程          | 2021-09-01~2023-07-15   | 2    | 汉语    | 2020-09-15 00:00:00~ 2020-09-17<br>23:59:59 | 专业介绍     | 申请       |
| 硕士研究生         | 宇航学院               | 航空宇航科学与技术                                 | 航空宇航科学与技      | 术 2021-09-01~2023-07-15 | 2    | 汉语    | 2020-09-15 00:00:00~ 2020-09-17<br>23:59:59 | 专业介绍     | 申请       |
| 硕士研究生         | 宇航学院               | 航空宇航科学与技术                                 | 航空宇航科学与技      | 术 2021-09-01~2023-07-15 | 2    | 英语    | 2020-09-15 00:00:00~ 2020-09-17<br>23:59:59 | 专业介绍     | 申请       |
| 硕士研究生         | 信息与电子学院            | 电子科学与技术                                   | 电子科学与技术       | 2021-09-01~2023-07-15   | 2    | 英语    | 2020-09-15 00:00:00~ 2020-09-17<br>23:59:59 | 专业介绍     | 申请       |
| 硕士研究生         | 信息与电子学院            | 电子科学与技术                                   | 电子科学与技术       | 2021-09-01~2023-07-15   | 2    | 汉语    | 2020-09-15 00:00:00~ 2020-09-17<br>23:59:59 | 专业介绍     | 申請       |
| 硕士研究生         | 值息与电子学院            | 信息与通信工程                                   | 信息与通信工程       | 2021-09-01~2023-07-15   | 2    | 汉语    | 2020-09-15 00:00:00~ 2020-09-17<br>23:59:59 | 专业介绍     | 申请       |
| 反士研究生         | 值息与电子学院            | 信息与通信工程                                   | 信息与通信工程       | 2021-09-01~2023-07-15   | 2    | 英语    | 2020-09-15 00:00:00~ 2020-09-17<br>23:59:59 | 专业介绍     | 申请       |
| 硕士研究生         | 自动化学院              | 控制科学与工程                                   | 控制科学与工程       | 2021-09-01~2023-07-15   | 2    | 汉语    | 2020-09-15 00:00:00~ 2020-09-17<br>23:59:59 |          | 申请       |
| 硕士研究生         | 自动化学院              | 控制科学与工程                                   | 控制科学与工程       | 2021-09-01~2023-07-15   | 2    | 英语    | 2020-09-15 00:00:00~2020-09-17<br>23:59:59  |          | 申词       |
| 硕士研究生         | 计算机学院              | 计算机科学与技术                                  | 计算机科学与技术      | 2021-09-01~2023-07-15   | 2    | 汉语    | 2020-09-15 00:00:00~ 2020-09-17<br>23:59:59 | 专业介绍     | 申请       |

## 专业项目后的"申请"。可点击"专业介绍"查看学院信息及导师信息。

8. 个人信息填写(带\*号为必填项)

请提前准备好以下附件:

附件格式: 必需文件均以. jpg、. jpeg 和. pdf 格式上传, 文件大小不能超过 1. 5M

- \*白色底证件照;
- \*CSC 报名表(若要申请 CSC 奖学金, 需上传 CSC 报名表);
- \*本科(研究生)毕业生经公证的最终学历证明(英文版);
- \*在校生的在学证明;
- \*经公证的最高学历成绩单;
- \*个人简历;
- \*个人陈述/学习计划;
- \*两封推荐信(副教授或教授);
- \*BIT 导师推荐表(若申请时你未获得导师推荐表,可上传一张白纸代替,并提交申请。若通过初审,我们将退回你的申请,要求你补充上传导师推荐表,表内须包含CSC流水号、BIT申请编号以及初审通知书编号。);
- \*护照首页;
- \*体检表;
- \*语言能力证明(TOFEL/IELTS/HSK5/授课语言证明);
- 无犯罪证明
- 资金担保证明(申请自费的学生)
- 其它附件可上传在职证明,学术成果等支撑材料;

9. 信息填写

(1) 基本信息填写(注意:个人照片需上传本人近期证件照,若正在申请且尚未取得护

照,在护照号码处填写"正在申请",护照到期日期可先填写<mark>申请日期</mark>),并请填写申

请签证使领馆地址。

| 首页       | 报名申请      | 报名结果查询 收件 | A (#38:0) | 发件箱    | 发送给管理员            |                         |           |               |                 |
|----------|-----------|-----------|-----------|--------|-------------------|-------------------------|-----------|---------------|-----------------|
| 1基本(     | 28        | ** 1 52   |           | 彩色2寸免3 | E证件照,白色背景无边框,头部占5 | 照片尺寸的2/3,照片尺寸不低于3       | 20*240魯素, | 嘉宽比为4: 3,大小为1 | 00-500KB,JPG檔式+ |
| 2.留学     | 计划        | 1700      | Con or no | 添加图片   |                   |                         |           |               |                 |
| 3.秋間/    | 及工作间景     | 19974     | 1         |        |                   | 护照名                     |           |               |                 |
| 4.312    | <b>RB</b> | 中文姓名      | 5         |        |                   | ~(±9)                   | ●男 ◎女     |               |                 |
|          |           | *婚姻状:     | 2 ※单身 ◎已婚 |        |                   | -1818                   | 请选择       |               |                 |
| 5.联系(    | (18)      | "出生日》     |           |        |                   | "出生国家                   | 【请选择      |               |                 |
|          |           | "出生地。     | i 🗌       |        |                   | <del>0</del> iā         | 请选择       |               |                 |
| 6.申请!    | 西京社       | "最后学!     | 5 请选择▼    |        |                   | "宗教信仰                   | 请选择 •     | -             |                 |
|          |           | *工作或学习单位  | 2         |        |                   | . 1631                  | 请选择       |               |                 |
|          |           | 健康状态      | 2         |        |                   | ●是否从中国大陆或港湾台地区<br>●是 ●否 | 28民:      |               |                 |
|          |           | 特长服的      | ŧ         |        |                   |                         |           |               |                 |
|          |           | TERSTAR   |           |        |                   |                         |           |               |                 |
|          |           | "护艇号。     | 3         | 3      |                   |                         |           |               |                 |
|          |           |           | 请选择       |        |                   |                         |           |               |                 |
| "申请鉴证使顿馆 |           | Carrier   |           |        |                   |                         |           |               |                 |

(2) 学习计划填写。

如实填写语言能力,并仔细核对学习计划,[编辑学习计划]可以重新选择报名类别)。

仔细填写推荐单位或个人,若没有具体的单位或个人,请填写如何获知北京理工大学信

息。

| 语言能力                |                         |                    |             |       |     |     |      |       |        |              |       |              |      |    |
|---------------------|-------------------------|--------------------|-------------|-------|-----|-----|------|-------|--------|--------------|-------|--------------|------|----|
|                     |                         |                    |             |       |     |     | 汉语   | 能力    |        |              |       |              |      |    |
| *汉语水平               | 较好                      | ۲                  |             |       |     |     |      |       |        |              |       |              |      |    |
| HSK等级               | 新版HSI                   | К 2                | 级           |       | ۲   | 成绩: | 90   |       | HSKK等级 | 中级           | ٠     | 成绩:          | 90   |    |
|                     |                         |                    |             |       |     |     | 英语   | 能力    |        |              |       |              |      |    |
| *英语水平               | 较好                      | ۲                  |             |       |     |     |      |       |        |              |       |              |      |    |
| TOEFL               |                         |                    |             |       |     |     |      |       | GRE    |              |       |              |      |    |
| GMAT                |                         |                    |             |       |     |     |      |       | IELTS  |              |       |              |      |    |
| 其他语言能力              |                         |                    |             |       |     |     |      |       |        |              |       |              |      |    |
| 学习计划 - 硕            | 士研究生                    | E Ø                | 扇缉学         | 幻计    | 划   |     |      |       |        |              |       |              |      |    |
| 申请学历类型              | 硕士研究                    | 注                  |             | 171   | -   |     |      | 1.54  |        |              |       |              |      |    |
| 院系                  | 信息与电子学院仔细核对学习           |                    |             |       |     | 计划  | 学习专业 | 电子和   | 4学4    | 封木           |       |              |      |    |
| 研究方向中文              | 电子科学与技术                 |                    |             |       |     | 研3  | 的向英文 | Elect | ronic  | s Scier      | ice a | nd Technolog |      |    |
| 授课语言                | 汉语                      |                    |             |       |     |     | 学制   | 2     |        |              |       |              |      |    |
| 学习期限                | 2019-09                 | 9-01               | -202        | 21-07 | -15 |     |      |       |        |              |       |              |      |    |
| 导师姓名                |                         |                    |             | ]     |     |     |      | 导     | 邢联系方式  |              |       |              |      |    |
| 推荐单位或个              | ٨                       |                    |             |       |     |     |      |       |        |              |       |              |      |    |
| "信息来源               | 教育展                     | •                  |             |       |     |     |      |       |        |              |       |              |      |    |
| *姓名                 | 播阳阳                     |                    |             |       |     |     |      | •与e   | 申请人关系  | 同学           |       |              |      |    |
| <mark>*</mark> 推荐单位 | 北京理コ                    | L大                 | 学           |       |     |     |      |       | 手机     | 例: -         | +86-3 | 136123       | 3456 | 78 |
| <del>"</del> 电话     | <b>861068</b><br>例: +86 | <b>918</b><br>5-10 | 272<br>-123 | 4567  | 8   |     |      |       | •电子邮件  | 12345@qq.com |       |              |      |    |
| 国籍                  | 请选择                     |                    |             |       |     |     | ٣    |       | 职务     |              |       |              |      |    |
|                     | [                       |                    |             |       |     |     |      | 1     | は古     |              |       |              |      |    |

(3) 教育及工作背景。

教育经历至少写3条,通过"追加"增加可填写条数。工作经历若没有可点击栏目

下方"删除"。

| ▲首页 报名     | 申请 报名结果查询    | 收件箱 [未走0]   | 发件箱   | 发送给管理员 |        |                                                |                                                                            |                                 |
|------------|--------------|-------------|-------|--------|--------|------------------------------------------------|----------------------------------------------------------------------------|---------------------------------|
|            | <b>改百</b> 重历 |             |       |        |        |                                                |                                                                            | 洪                               |
| C 180/88   | *开始时         | я .         | 始大时间  |        | *武击学校  |                                                | 专业政府获证书                                                                    | 54                              |
| 2.留学计划     |              |             |       |        |        |                                                |                                                                            | 83                              |
|            |              |             |       |        |        |                                                |                                                                            | 819                             |
| 3. 就用及工作制度 | · .          |             |       |        |        |                                                |                                                                            | #13                             |
| 4 10 10 10 | ·4284        | 연석ギ지? 0중 0초 |       |        |        |                                                |                                                                            |                                 |
| TRUBE      | 工作组历         |             |       |        |        |                                                |                                                                            | 18                              |
| 5.联系信息     | *开始时         | M .         | 动物间   |        | *学习或工作 | 联务                                             | 54                                                                         |                                 |
|            |              | 12          |       |        |        |                                                |                                                                            | 2.4                             |
| 6.申请单规范    | ****         | 24111 0중 0월 |       |        |        |                                                |                                                                            |                                 |
|            | 田中信息 文件大     | 大小不能爆出1.5M  |       |        |        |                                                |                                                                            |                                 |
|            |              |             | 10191 | 列表     |        | 上份附件                                           |                                                                            |                                 |
|            |              |             |       |        |        | 中国政府奖学会中                                       | ·唐裁(".pdf,".jpg,",jpeg);                                                   |                                 |
|            |              |             |       |        |        | · 学問 (開片賞和2<br>初加計学                            | S证页)(*.jpg.*.jpeg);                                                        |                                 |
|            |              |             |       |        |        | *最高学历毕业证(<br>添加时件                              | *.pdf.*.jpg.*.jpeg); ₩0:5. ₩⊅XX                                            | 2月11년本                          |
|            |              |             |       |        |        | *最高学历权质单(<br>原加社伴                              | *.pdf,*.jpg,*.jpeg); 果⊙伍, 果⇒次x                                             | 1AX fix                         |
|            |              |             |       |        |        | *个人同历(*.pdf.*<br>闭加时候                          | (pg,*(peg):                                                                |                                 |
|            |              |             |       |        |        | *个人讲述/学习计                                      | 勉(*.p0f.*.jpg.*.jpeg): 不少구1000유                                            |                                 |
|            |              |             |       |        |        | *两封拾荐俗(*.po)<br>(61021:14)                     | (*.jpg.*.jpeg): 两名就使或副就使的和                                                 | 8年信+获莱方式                        |
|            |              |             |       |        |        | *BIT 9/月炮罩数(*<br>一致自然代替。声<br>发上很多/行炮罩或<br>感如时件 | *pof,*jpg,*jpeg)。 若申請打包未説得<br>残文申请、お包増二初申。 我们将通道<br>。 我方派包含CSC版水号以及8(T申请)。 | 守信松厚成,可上/ <br> 悠的申请。要求悠#<br> 号。 |
|            |              |             |       |        |        | *外国人体格检查。<br>世史://isc.bit.edu.cn<br>のtoPt/le   | \$(*.pdf,*.jpg,*.jpeg): 登录北京起工力<br>/下纸、英文编写                                | (부물부효구상지원)                      |
|            |              |             |       |        |        | "语言水子连稿(*。)<br>原如时候                            | pdf,*.jpg,*.jpeg); TOELF, IELTS, HSK                                       | .授课语台运转                         |
|            |              |             |       |        |        | 无把母运转(*.pdf,<br>动动对母                           | *,(pg.*,(peg): 用彩包当地警察局开具                                                  |                                 |
|            |              |             |       |        |        | <b>安全提供证明(*</b> .pt                            | of.*.jpg.*.jpeg)) 申请个人自要项目                                                 |                                 |
|            |              |             |       |        |        | <b>关会时保</b> (*.(pg.*.)<br>啊、彩术机果式把             | peg,*.png,*.doc,*.docv,*.pdf)。英语5<br>宾运转)                                  | 文操材料(在职证                        |

(4) 其他信息。

可通过"追加"或"删除"改变家庭成员填写条数,请认真填写经济担保人或机构

及在华事务担保人或机构。(若在华事务担保没有具体的单位或个人,请填写驻华大使

馆信息)。若有违法违规记录,请如实仔细填写记录内容。

| 自风     | 报名申请    | 报名结果查询                                 | 收件箱 [未读              | 卖:0] 发件箱 | 发送给管理员       |           |           |    |  |  |  |  |
|--------|---------|----------------------------------------|----------------------|----------|--------------|-----------|-----------|----|--|--|--|--|
| ◎ 1 共才 | 信目      | 家庭情况                                   |                      |          |              |           |           |    |  |  |  |  |
| 1.404  |         | *家庭成<br>员                              | *姓名                  | *电话      | Email        | *职务       | *工作单位     | 操作 |  |  |  |  |
| 2.留字   | 计划      | 父亲 🔻 📃                                 |                      |          |              |           |           | 刪除 |  |  |  |  |
| 🕗 3.教育 | 汲工作背景   | 母亲                                     |                      |          |              |           |           | 刪除 |  |  |  |  |
|        |         | 违法违规记录                                 |                      |          |              |           |           |    |  |  |  |  |
| 24.其它  | 2信息<br> | *你是否有违法违规记录?                           | ◎有 ◎无                |          |              |           |           |    |  |  |  |  |
| 5.联系   | 信息      | 经济担保人或                                 | 经济担保人或机构             |          |              |           |           |    |  |  |  |  |
| 6.申请   | 单预览     | *担保人姓名 担保人地址                           |                      |          |              |           |           |    |  |  |  |  |
|        |         | —<br><sup>*</sup> 担保人电话                | 例: +86-10-3          | 12345678 | 与申请人主        | 1人关系      |           |    |  |  |  |  |
|        |         | *<br>工作单位                              |                      | B件       |              |           |           |    |  |  |  |  |
|        |         | 在华事务担保人或机构                             |                      |          |              |           |           |    |  |  |  |  |
|        |         | 在华事务担保                                 | 人或机构                 |          |              |           |           |    |  |  |  |  |
|        |         | <b>在华事务担保</b><br>*姓名                   | 人或机构                 |          | *手机          | 例: +86-13 | 612345678 |    |  |  |  |  |
|        |         | <mark> 在华事务担保</mark><br>*姓名 □<br>*电话 □ | 人或机构<br>J: +86-10-12 | 345678   | *手机<br>*电子邮件 | 例: +86-13 | 612345678 |    |  |  |  |  |

(5) 联系信息。

请仔细填写本国家庭住址和当前联系方式(联系 Email 默认为注册邮箱),通知书

接收方式可选择邮寄至申请人地址或自行至北京理工大学领取, 若选择邮寄至申请人地

址,请务必保证地址正确。

| 首页    | 报名中请    | 报名结果查询       | 收件箱 [未读:0]                      | 发件箱      | 发送给管理员 |                    |
|-------|---------|--------------|---------------------------------|----------|--------|--------------------|
| 01.甚2 | 信息      | 本国家庭住址       |                                 |          |        |                    |
| 2.留学  | 计划      | *街道地址        |                                 |          | *电话    | 例: +86-10-12345678 |
| 3.救育  | 及工作背景   | *省/城市        |                                 |          | 手机     | 例: +86-13612345678 |
|       |         | * <b>国</b> 家 | 请选择                             |          | ·      | i                  |
| 94.其它 | 信息      | 申请人当前联       | 私方式                             |          |        |                    |
|       | 信息      | ○与本国家庭通      | 讯地址相同 ◎当前署                      | 关系方式     | 联系Emai |                    |
| 6.申课  | 6.申请单预范 | *电话/手机       | 例: +86-10-123450<br>13612345678 | 578/+86- | * Jeju |                    |
|       |         | *由於病         |                                 |          |        |                    |
|       |         | Facebook账号   |                                 |          | 微信账号   |                    |
|       |         | LinkedIn账号   |                                 |          | 推特账号   |                    |
|       |         | QQ账号         |                                 |          | MSN账号  |                    |
|       |         | *通知书接收方      | जि                              |          |        |                    |
|       |         | ◎邮寄至申请人      | 地址 ◎自行至北京期                      | 里工大学领取   | 通知书    |                    |

(6)申请单预览。

预览已填写信息,确保信息完整正确后,请点击"请提交",然后确认提交完成申

请。

| 首页              | 报名申请              | 报名结果查询                            | 收件箱 [未读:0]            | 发件箱 发送                        | 给管理员     |            |                |
|-----------------|-------------------|-----------------------------------|-----------------------|-------------------------------|----------|------------|----------------|
| ✔ 1.基本          | 信息                | <b>●</b> 申请项目:<br>申 <b>请单状态</b> : | 学历生 - 硕士研究<br>: 未提交申请 | 注 - 硕士研究生<br>请提交 <b>申请编</b> 号 | : 经费来源:  | 校区:        |                |
| 🕗 2.留学          | 计划                |                                   | 护照姓 WH                | ITE                           | 护        | 照名 SHRILIE | Y              |
|                 |                   |                                   | 中文姓名 白雪               | 莉                             |          | 性别 女       |                |
| 23.教育           | 及工作背景             |                                   | 婚姻状况 单身               | ł                             |          | 国籍 美国      |                |
|                 |                   |                                   | 出生日期 201              | 9-07-10                       | 出生       | 国家 美国      |                |
| 24.其它           | /信息               |                                   | 出生地点 美国               | 國佛罗里达州                        |          | 母语 英语      |                |
|                 |                   |                                   | 最后学历 硕士               | -                             | 宗教       | 信仰 无信仰     |                |
| ✓ 5.联系          | 信息                | 1                                 | 工作或学习单<br>位 纽约        | 1大学                           |          | 职业 学生      |                |
| 6 由港            | 前新告               |                                   | 健康状况 健康               | ŧ                             |          |            |                |
| 0.441           | 144-19036         |                                   | 是否从中国大陆或清             | 讀台地区移民: 否                     | 特长       | 爱好 跑步      |                |
|                 |                   | 护照号码<br><b>教育经历</b>               | PE10265842            |                               | 护照到期日期 2 | 019-07-31  |                |
|                 |                   | 开始时间                              | 结束时间                  | 就该                            | 学校       | <b>牟</b> 귀 | 或所获证书          |
|                 |                   | 2019-07-04                        | 2019-07-18            | 纽约大学                          |          | 教育学        |                |
|                 |                   | 2019-07-10                        | 2019-07-11            | 高中学校名                         |          |            |                |
|                 |                   | 2019-07-12                        | 2019-07-25            | 初中学校名                         |          |            |                |
|                 |                   | 工作经历                              |                       |                               |          |            |                |
|                 |                   | 开始时间                              | 结束时间                  | 学                             | 习或工作单位   |            | 职务             |
|                 |                   | 附件信息                              | 1                     | i                             |          |            |                |
| な」(た)           | 白                 |                                   | n                     | 4 ALT-1+                      |          |            | nži hi, sk. mi |
| 用以信】            | <u>e</u> ,        |                                   |                       | ^                             |          |            |                |
| <b>?</b> 损<br>请 | 交信息后,<br><b>?</b> | 不能再修改信。<br>                       | 息,确定提交<br>            | 申                             |          |            |                |
|                 | 诵                 | 腚   取消                            | i                     |                               |          |            |                |

10. 可以在[报名结果查询]查询申请状态。

| ♠首页 报           | 名申请 聚名                                    | 5. Sec. 1 | x件箱 [未读:0]          | 发件箱 发送         | 3.给管理员 |                        |                        |    |
|-----------------|-------------------------------------------|-----------|---------------------|----------------|--------|------------------------|------------------------|----|
| ●申请项目:<br>申请单状态 | 学历生 · · · · · · · · · · · · · · · · · · · | 请编号: 2019 | 0800023 经责任         | <b>≹酒:</b> 校区: |        |                        |                        |    |
| 申请单列表[          | 共2条]                                      |           |                     |                |        |                        |                        |    |
| 申请编号            | 护照姓名                                      | 中文姓名      | 院系                  | 学历类型           | 申请状态   | 创建时间                   | 更新时间                   | 操作 |
| 20190800023     | WHITE<br>SHRILIEY                         | 白雪莉       | 信息与电子学院,<br>电子科学与技术 |                | 等待初审   | 2019-08-09<br>15:30:24 | 2019-08-09<br>15:30:24 | 查看 |

11. 审核流程请参考

 $\tt http://isc.\,bit.\,edu.\,cn/admissionsaid/financialaid/scholarships/112920.\,htm;\,\bar{\pi}$ 

核结果将通过邮箱或站内信通知,请及时查看申请系统和邮件。